# 臺南市志願服務獎勵

臺南市政府社會局委託社團法人台灣青年社會服務推展協會辦理臺南市志願服務推廣中心

TAINAN CITY VOLUNTARY SERVICE CENTER.

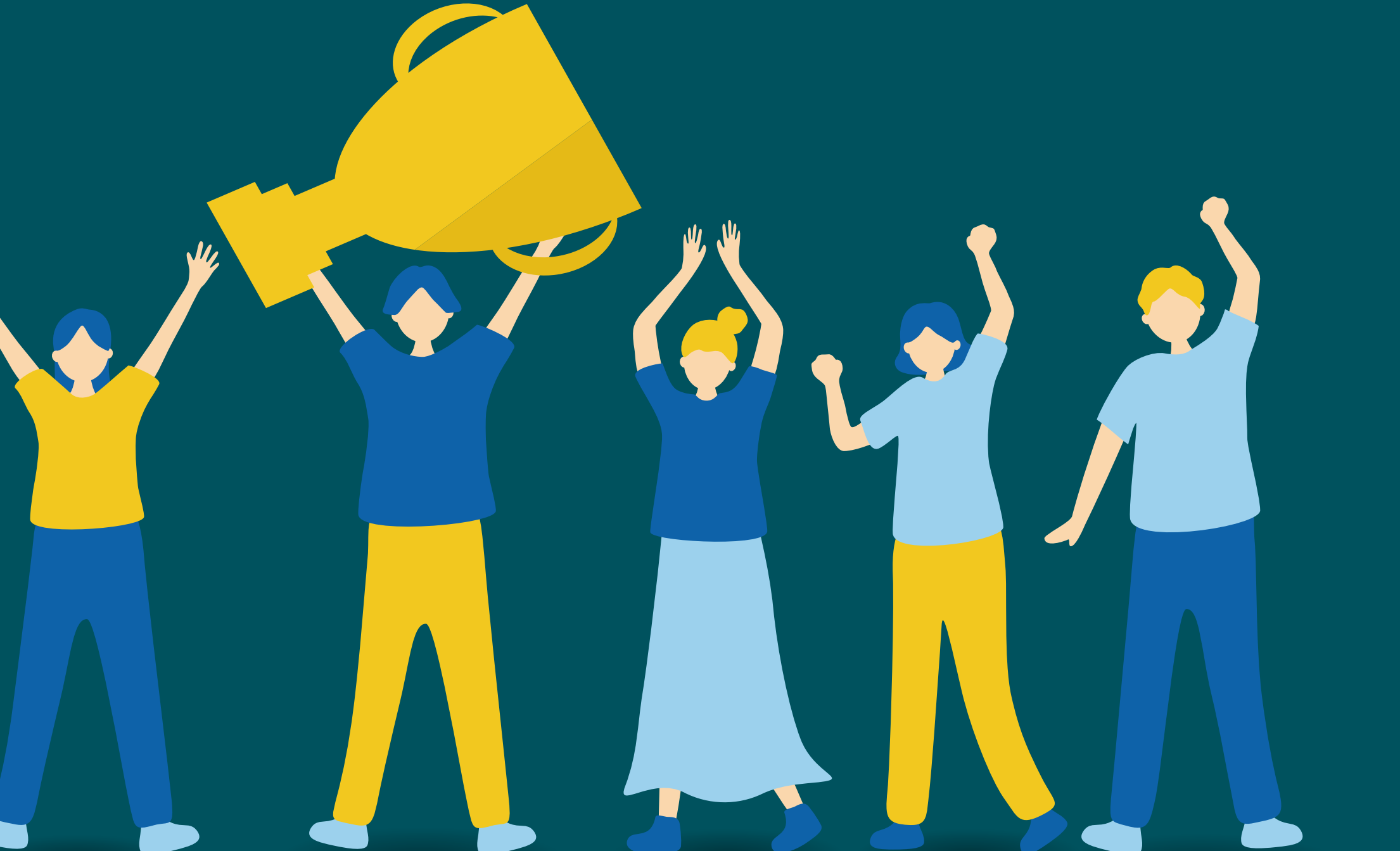

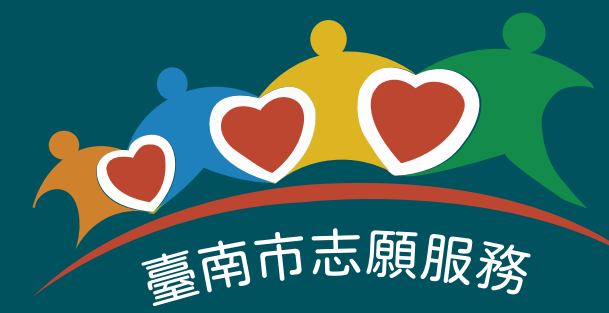

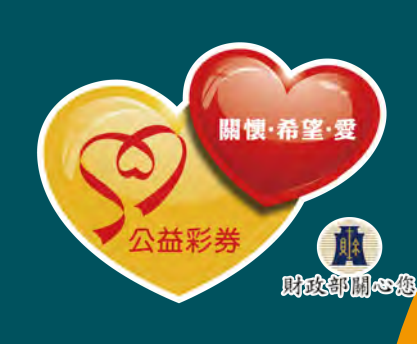

廣告

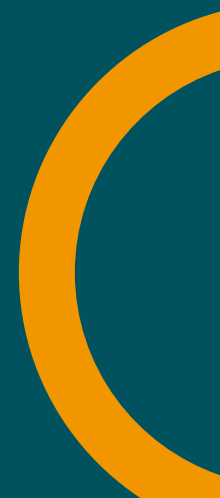

志工至衛生福利部 志願服務資訊網 自我檢核資料

※ 檢核系統「志工基本資料、紀錄冊、教育訓練(含志工基礎、特殊訓練)、服務時數」是否完整建置。
 ※ 運用單位須檢視申請者之年資時數是否符合申請資格。
 ※「申請獎勵名冊」函報各目的事業主管機關(例如:社福類函報社會局、教育類函報教育局、文化類函報文化局)。

TAINAN CITY VOLUNTARY SERVICE CENTER.

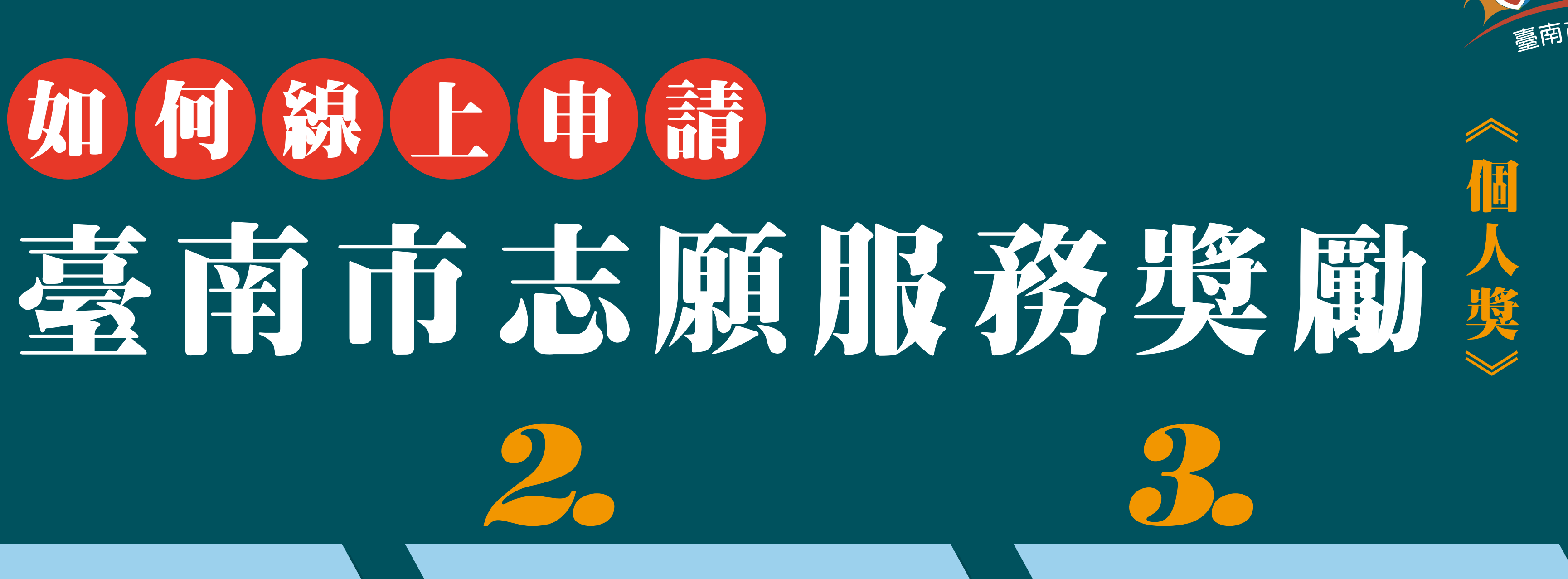

運用單位至衛生福利部 志願服務資訊整合系統 <u>查核申請資格</u>

## 「申請獎勵名冊」 函報各目的事業 主管機關

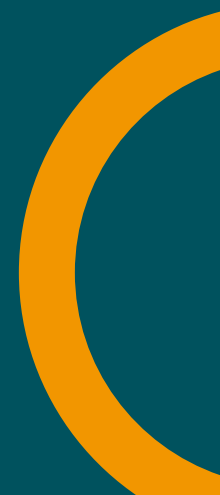

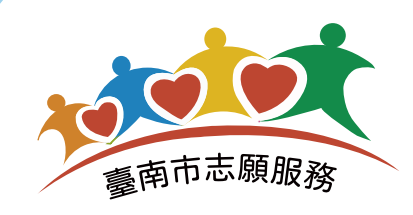

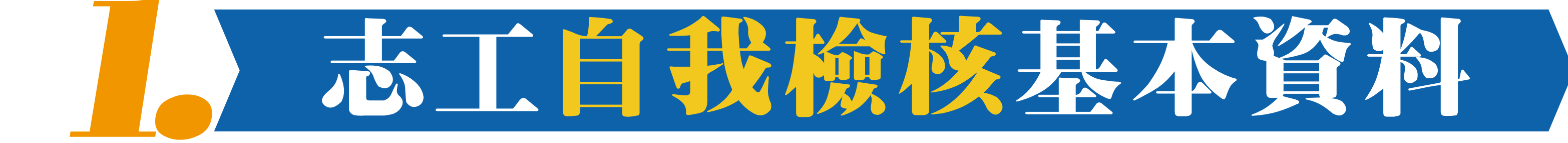

## 登入衛生福利部志願服務資訊網 https://vol.mohw.gov.tw/vol2/content/login

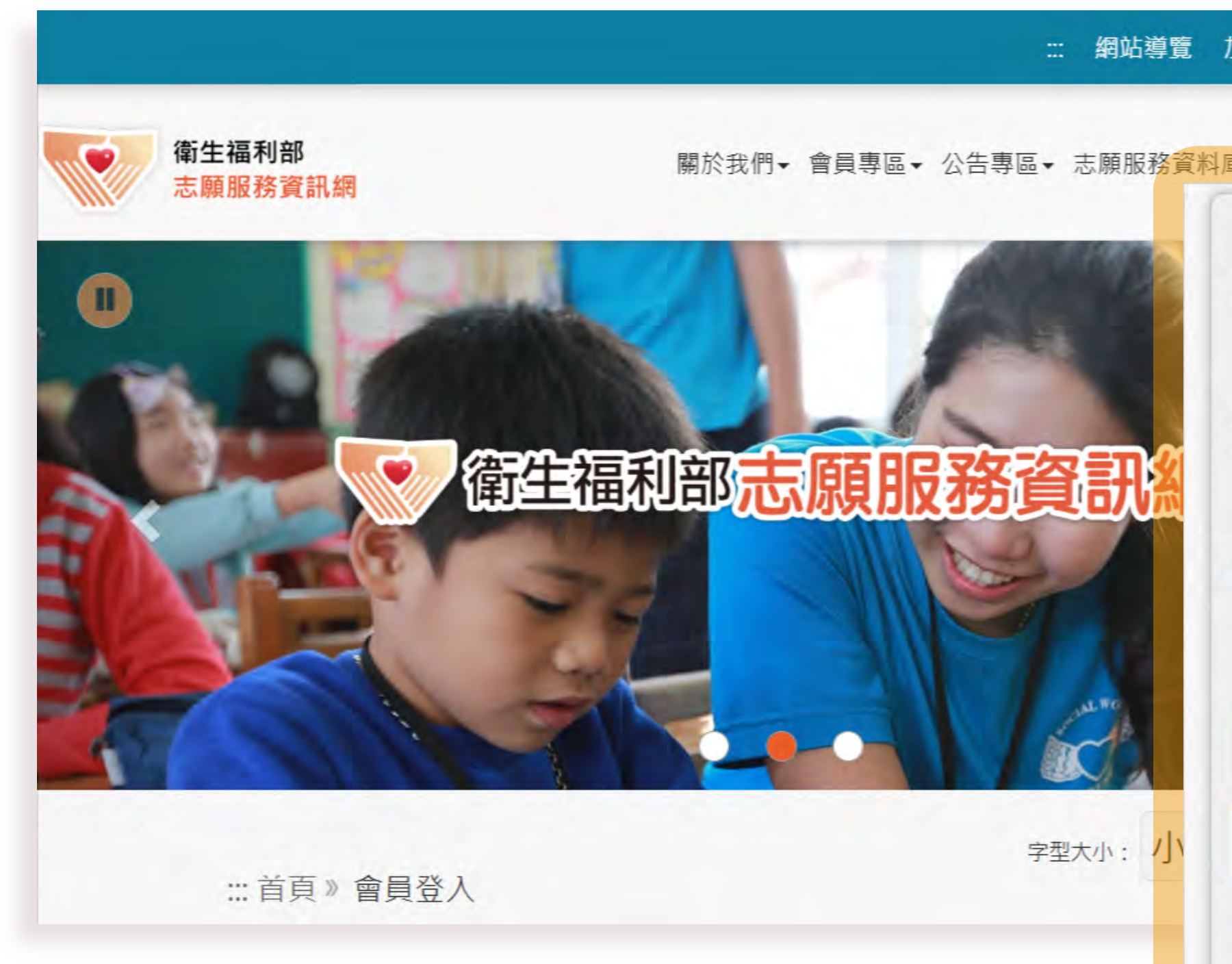

TAINAN CITY VOLUNTARY SERVICE CENTER.

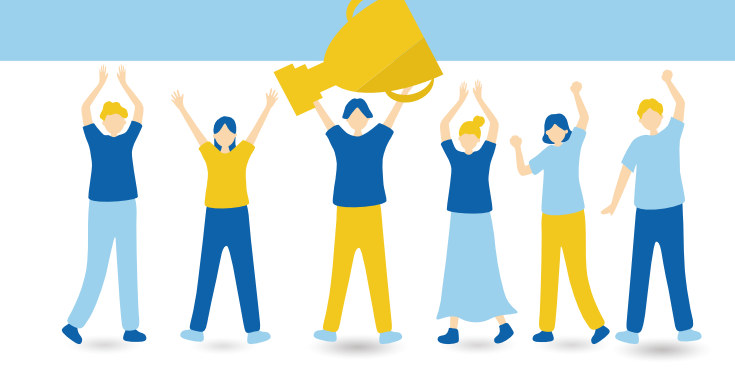

| 加入志工 志工登入 Q  |      |
|--------------|------|
| 軍→ 動態資訊→ 相關查 |      |
| 帳號:          |      |
| 請輸入使用者帳號     |      |
| 密碼:          |      |
| 請輸入使用者密碼     | ۲    |
| 驗證碼 7631     |      |
| 請輸入上方圖片裡文字   |      |
| 使用語音播放驗證碼    |      |
| 登入           |      |
| 忘記密碼         | 加入會員 |
|              |      |

#### 輸入志工【使用者帳號(身 分證)】及【密碼】,點選登入。

#### 若無法操作登入,請洽系統 客服專線:(02)7744-7140

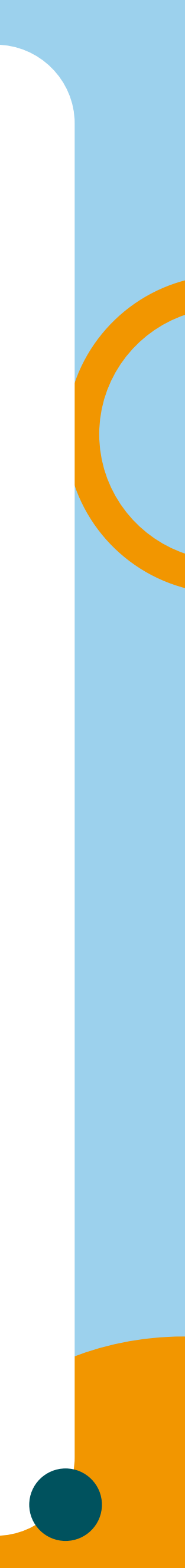

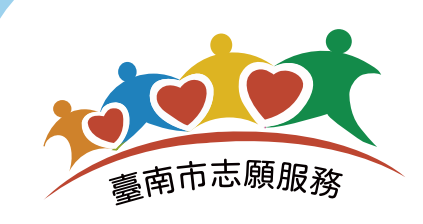

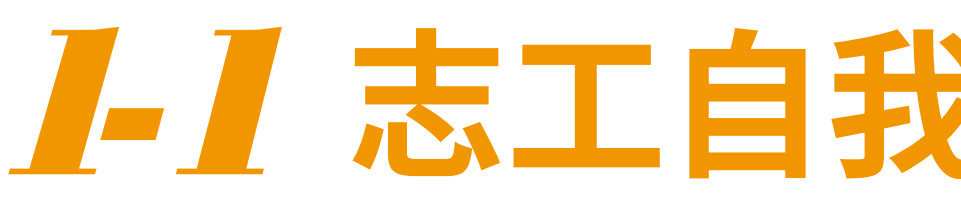

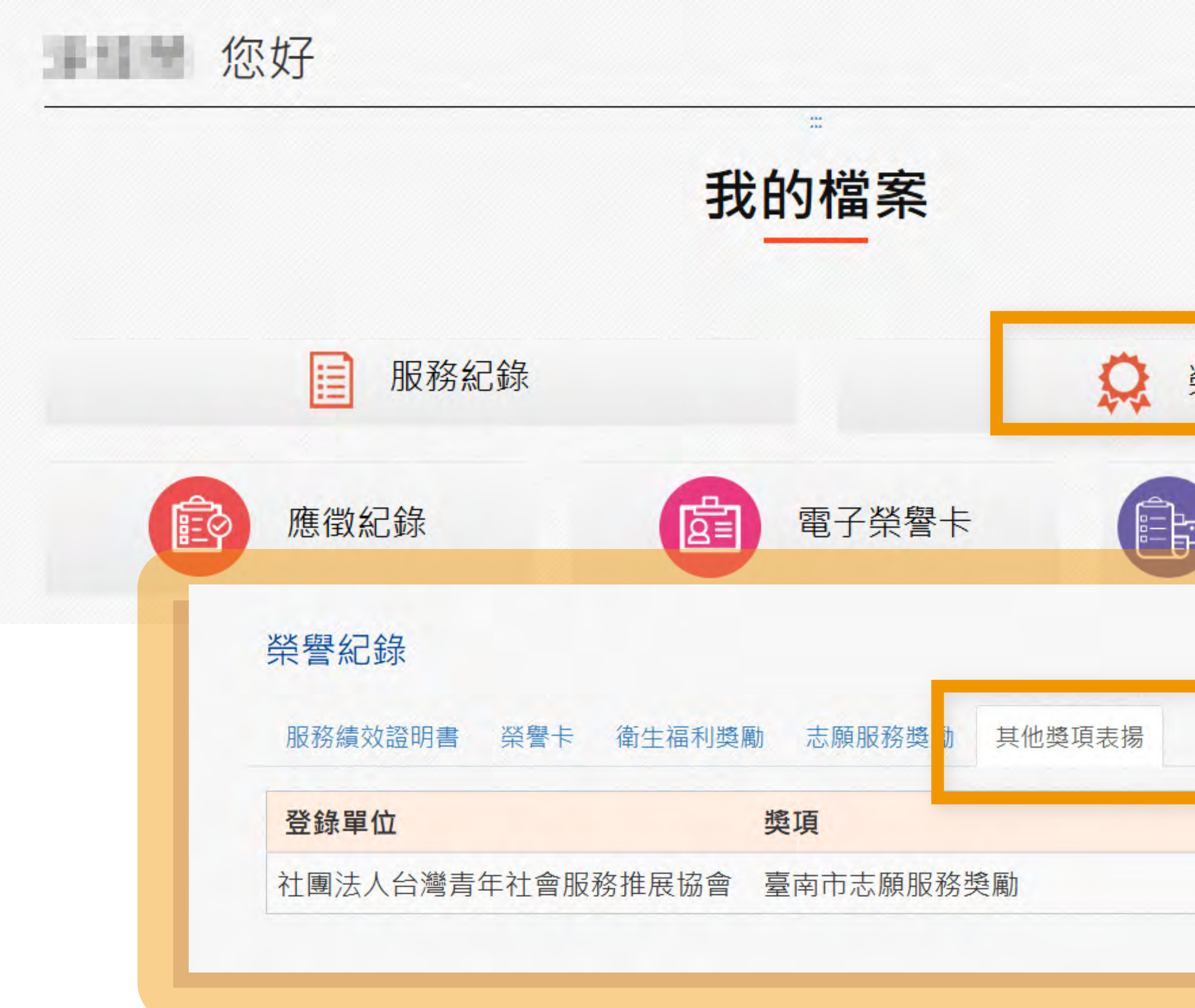

# **I-I**志工自我檢核是否符合申請資格 \\\\

| 譽紅 | 昆錄                   |     |  |
|----|----------------------|-----|--|
|    |                      |     |  |
| 志  | 下服務紀錄                | 冊列印 |  |
| 志  | 原服務紀錄                | 冊列印 |  |
| 志  | ア服務紀錄                | 冊列印 |  |
| 志  | <b>下服務紀錄</b><br>書場開位 | 冊列印 |  |

登入衛福部志願福利資訊網後, 進入志工會員中心畫面,點選【 榮譽紀錄】進入查看。

切換頁籤至【其他獎項表揚】,是 否出現【臺南市志願服務獎勵】 過往申請紀錄。

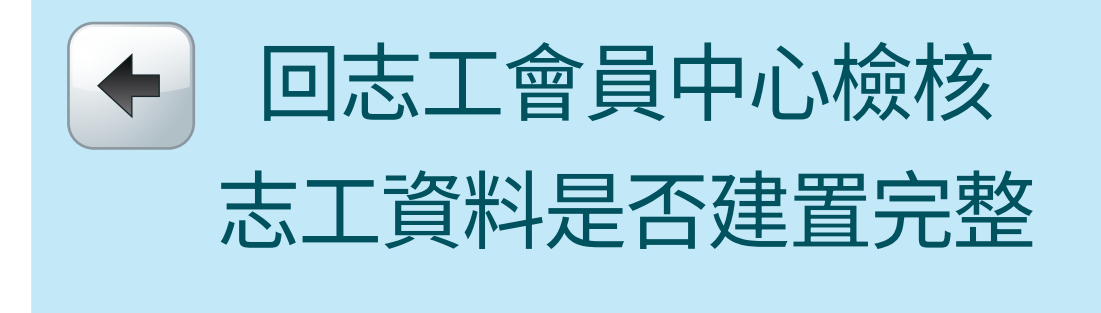

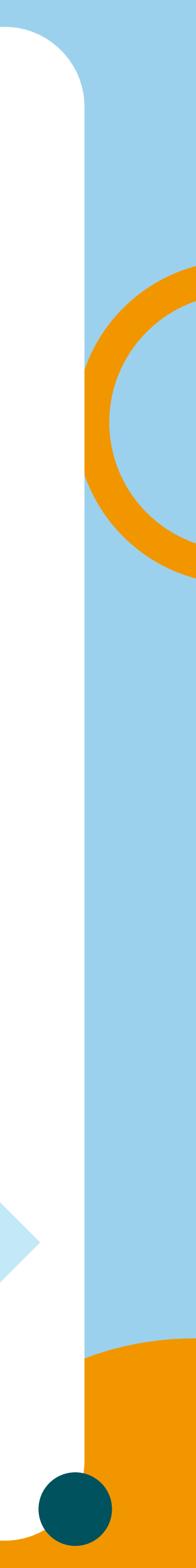

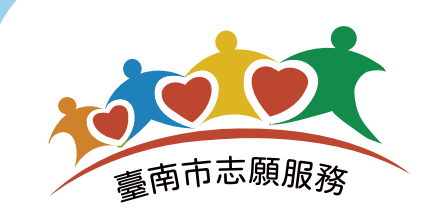

# 1-2 志工自我檢核教育訓練、紀錄冊及服務時數

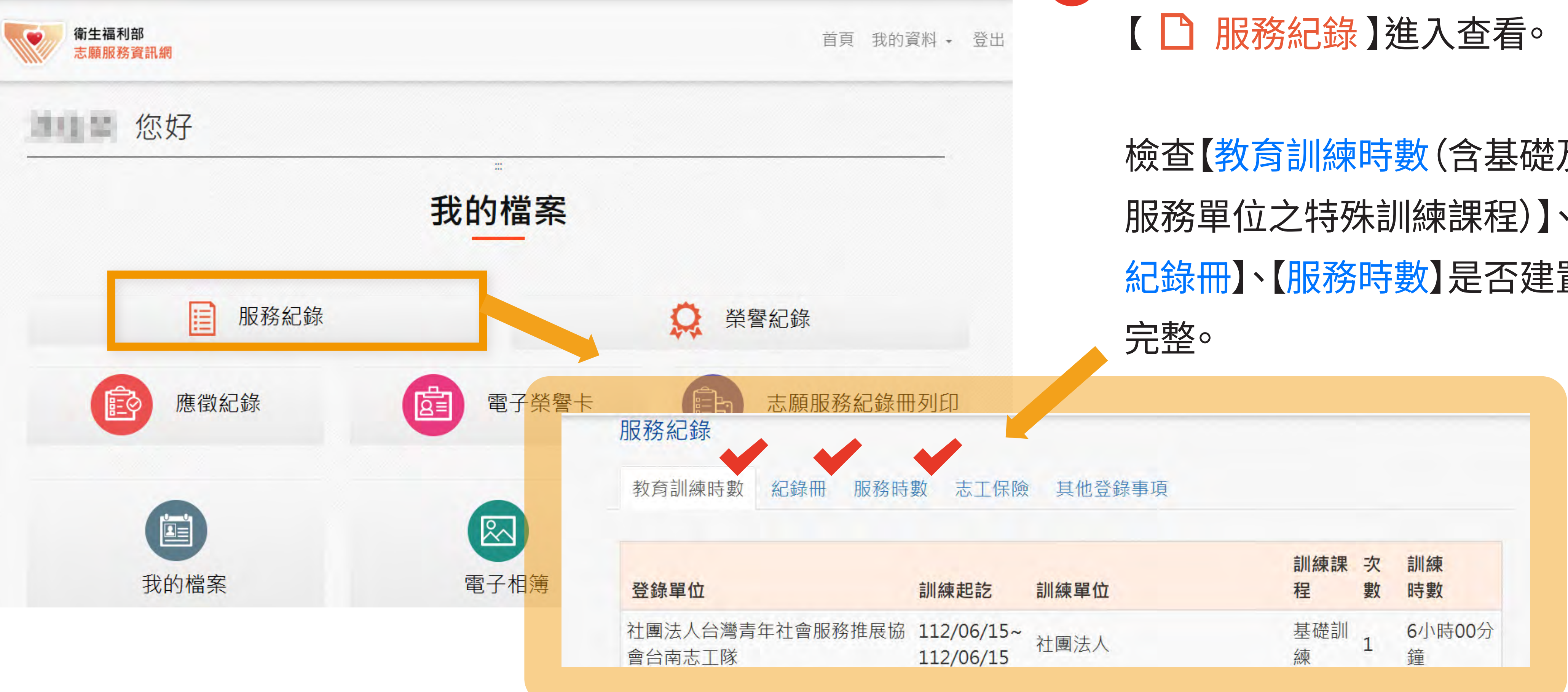

TAINAN CITY VOLUNTARY SERVICE CENTER.

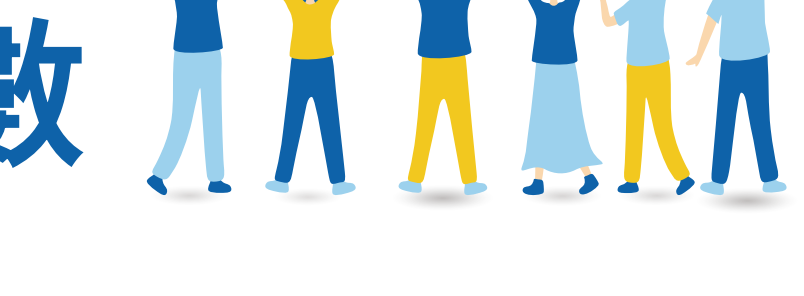

## 進入志工會員中心畫面,點選 $(\mathbf{3})$

檢查【教育訓練時數(含基礎及 服務單位之特殊訓練課程)】、 紀錄冊、【服務時數】是否建置

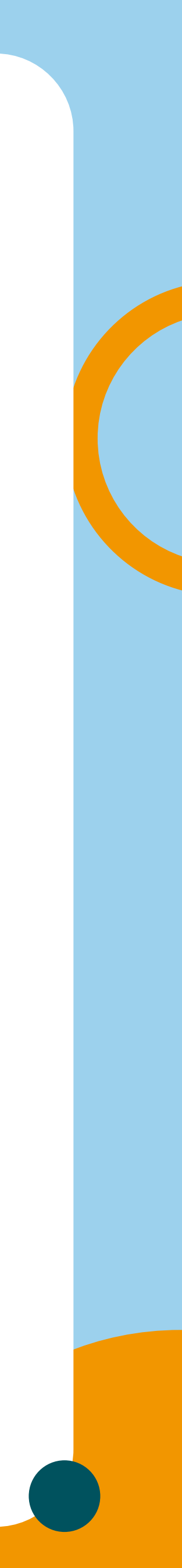

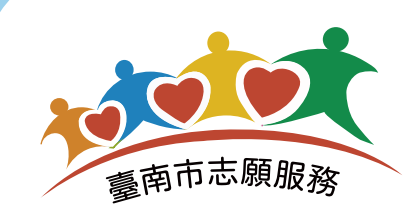

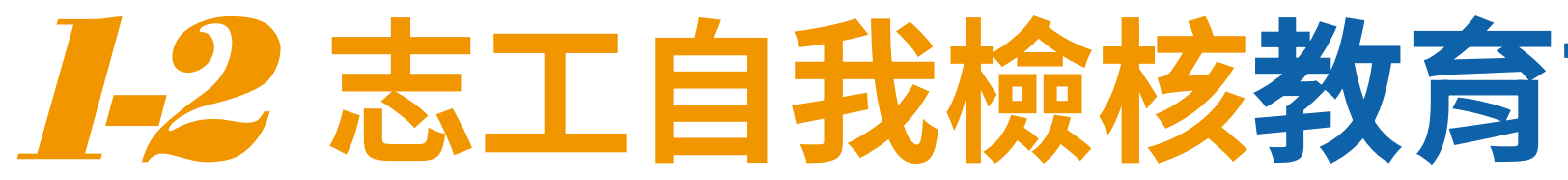

| 別             | 志工姓名                  | 身分證號碼(居留證號<br>碼) | 紀錄冊號                           | 發冊日期                | 登打單位                    |                            |
|---------------|-----------------------|------------------|--------------------------------|---------------------|-------------------------|----------------------------|
| 刃次            | 340                   | QUILLONN.        | QUINER IN                      | 092/02/20           | 社團法人台灣青年<br>會           | <b>土會服務推展協</b>             |
|               |                       |                  |                                |                     |                         |                            |
| 教育            | 育訓練時數                 | 紀錄冊 服務時數         | き 工保険 非                        | 其他登錄事項              | Į                       |                            |
|               | 務總時數                  | 1:1540小時0分鐘      |                                |                     |                         |                            |
| 服             | and the second second |                  |                                |                     |                         |                            |
| 服登録           | 淥單位                   |                  | 服務起訖                           | 服務項                 | 目 服務內容                  | 服務時數                       |
| 版<br>登録<br>社團 | <b>錄單位</b><br>團法人台灣   | 青年社會服務推展協會       | 服務起訖<br>113.07.01<br>113.07.30 | <b>服務項</b><br>~ 綜合服 | <b>目 服務內容</b><br>務 行政支援 | <b>服務</b><br>時數<br>36小時0分鐘 |

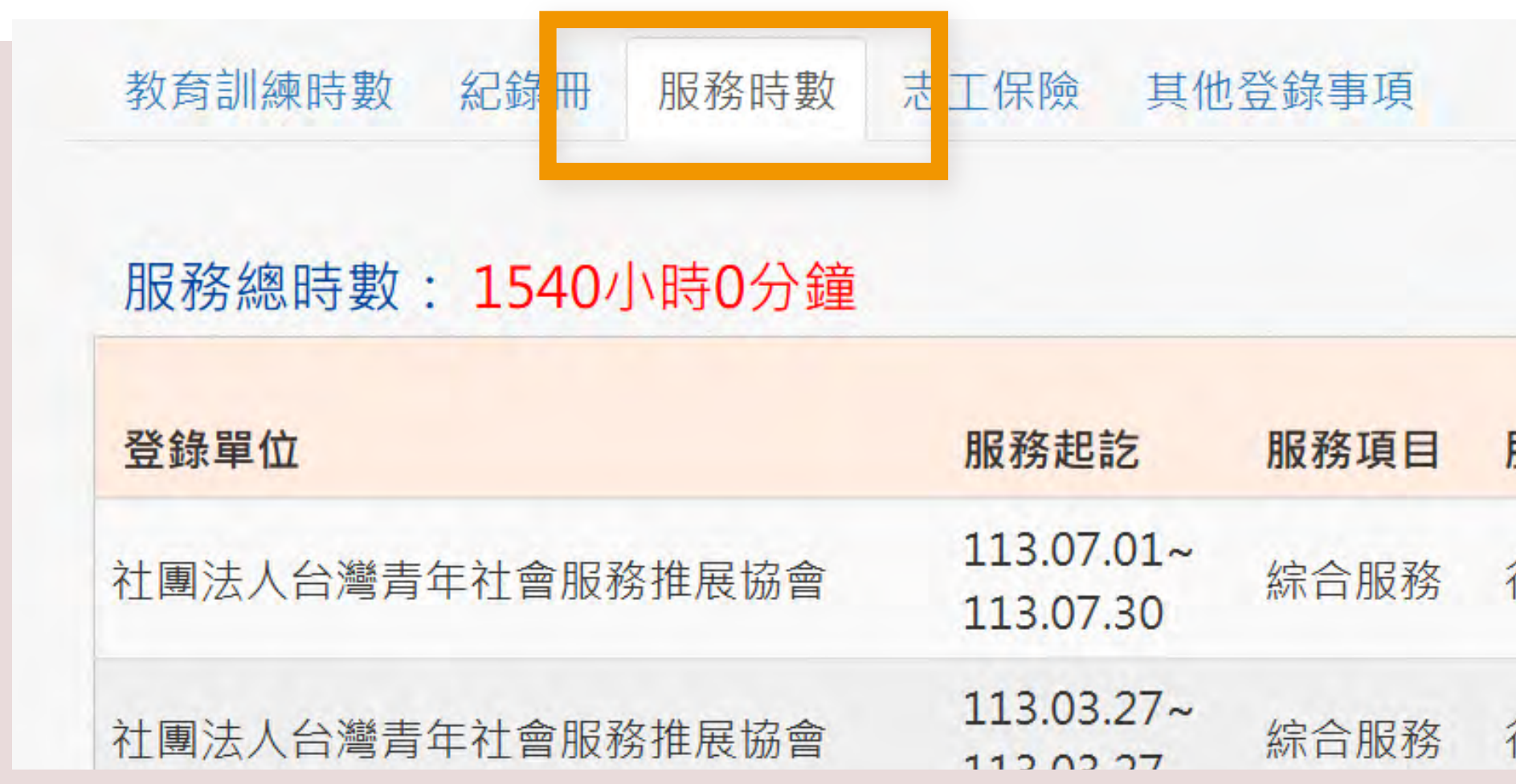

# 1-2 志工自我檢核教育訓練、紀錄冊及服務時數

檢核以下資料是否建置完整

【教育訓練】:志工基礎及服務 的運用單位所屬類別之特殊訓 練(包含跨類別服務特殊訓練) 【紀錄冊】是否有發冊日期? 【服務時數】是否正確建置至最 新服務時間?

若以上都沒有問題 洽運用單位申請志願服務獎勵

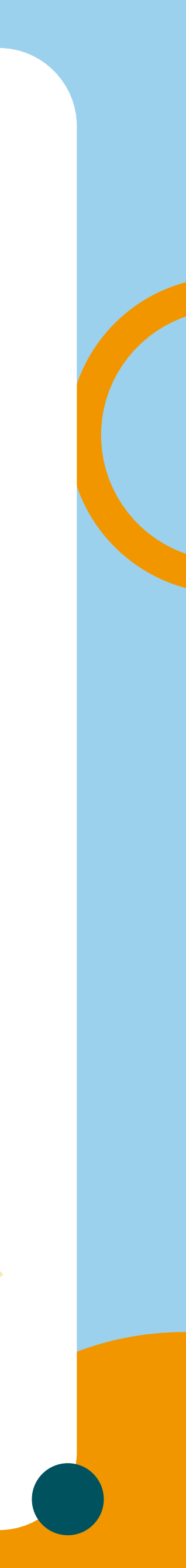

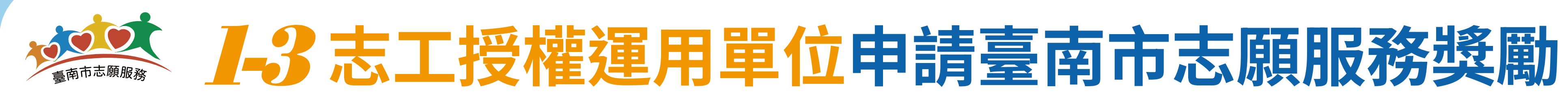

## 前往臺南市志願服務推廣中心 https://vt.tainan.gov.tw/index.php

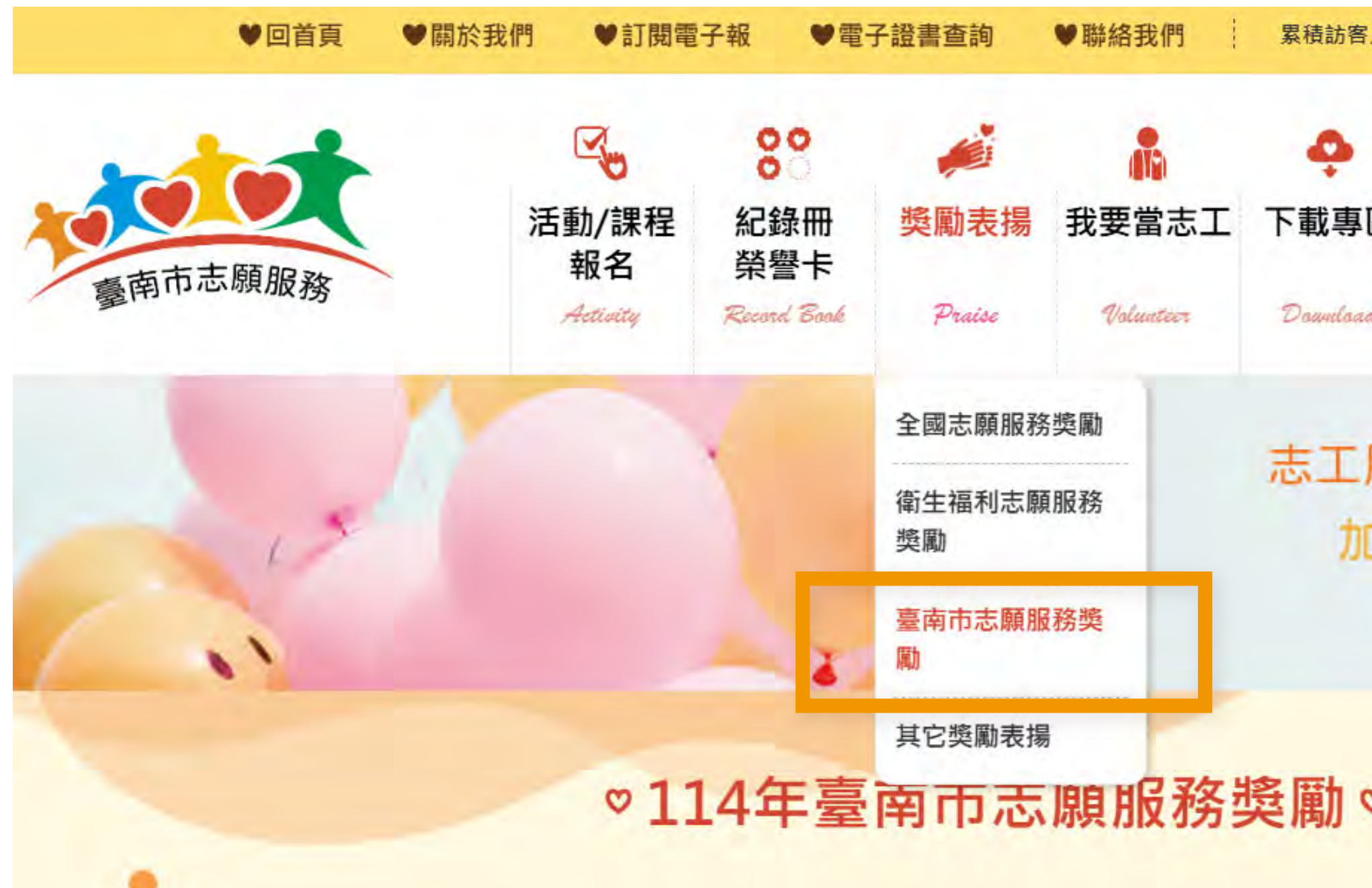

TAINAN CITY VOLUNTARY SERVICE CENTER.

5

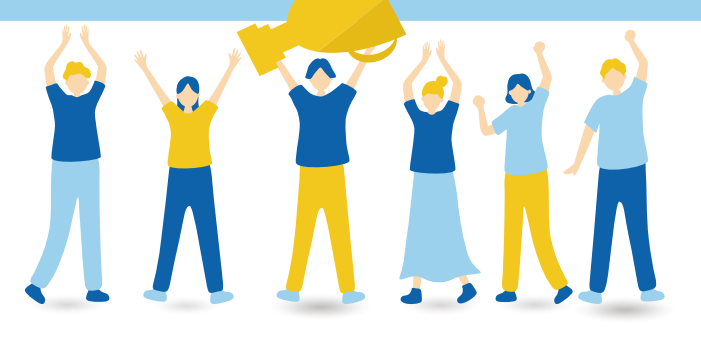

|     | 101                   | 12ª          | 0              |
|-----|-----------------------|--------------|----------------|
| 品   | 運用單位                  | 各局成志工事       | 志工媒合半台<br>運用單位 |
| ed  | Operating Unit        | Business     | 登入/註冊          |
| _   |                       |              |                |
| 服   | 榜多僧田                  |              |                |
| 服ロス | 務多<br>僧<br>田<br>、就可看得 | <b></b><br>見 |                |
| 服ロス | 榜多層面<br>就可看得<br>有心有愛  | 引見<br>2不斷線   |                |
| 服   | 榜多層面<br>就可看得<br>有心有愛  | 引見<br>2.不斷線  |                |

前往臺南市志願服務官網,點選 【<br />
獎勵表揚/臺南市志願服務獎 **勵**》了解詳細申請辦法及資格。

向運用單位提出申請獎勵需求, 或由運用單位徵得志工同意後 申請,志工填寫【個人資料使用 授權說明》,並交由單位留存。

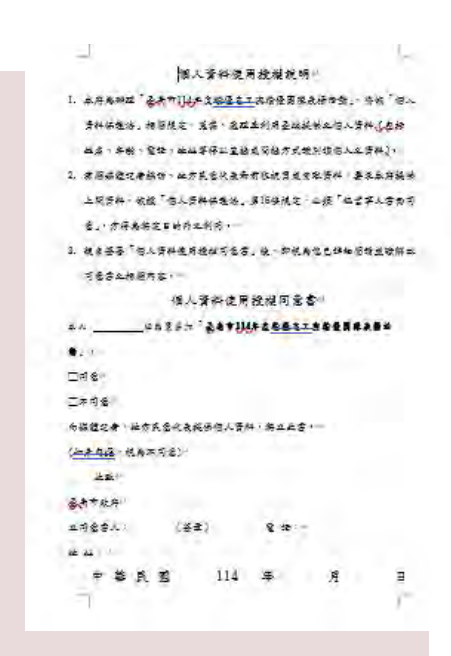

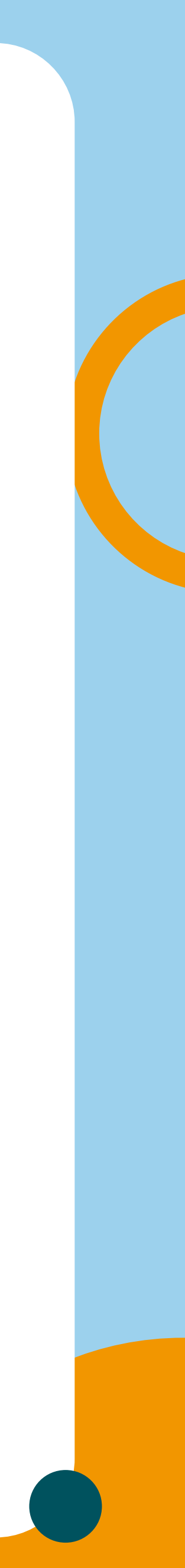

## 南市志願服務獎勵申請資格 臺 《臺南市績優志工個人獎》

服務年資滿 3 年,服務累計達 600小時 以上。 服務年資滿 6年,服務累計達 1,200小時以上,曾獲本府頒授志願服務銅質獎。 銀質獎 服務年資滿10年,服務累計達2,000小時以上,曾獲本府頒授志願服務銀質獎。

★服務年資及時數僅計算90年1月22日(「志願服務法」公布施行)至114年6月30日止之有效時數。

臺南市志願服務獎勵運用單位線上申請懶人包 TAINAN CITY VOLUNTARY SERVICE CENTER.

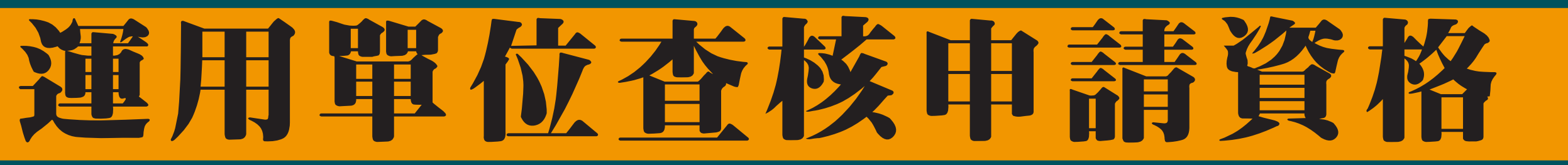

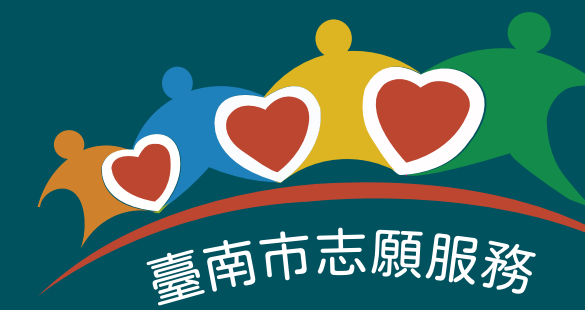

更多獎勵辦法洽 http://vt.tainan.gov.tw

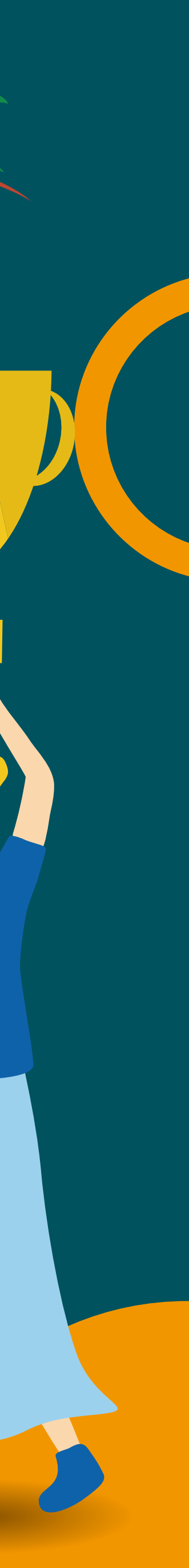

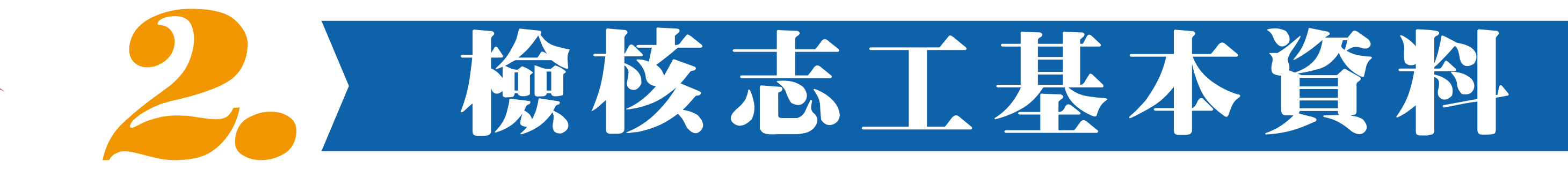

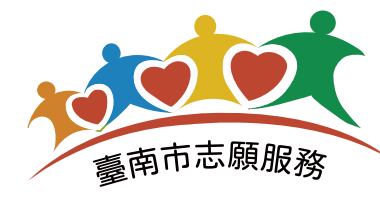

## 登入衛生福利部志願服務資訊整合系統 https://vols.mohw.gov.tw/vols2/auth/login/

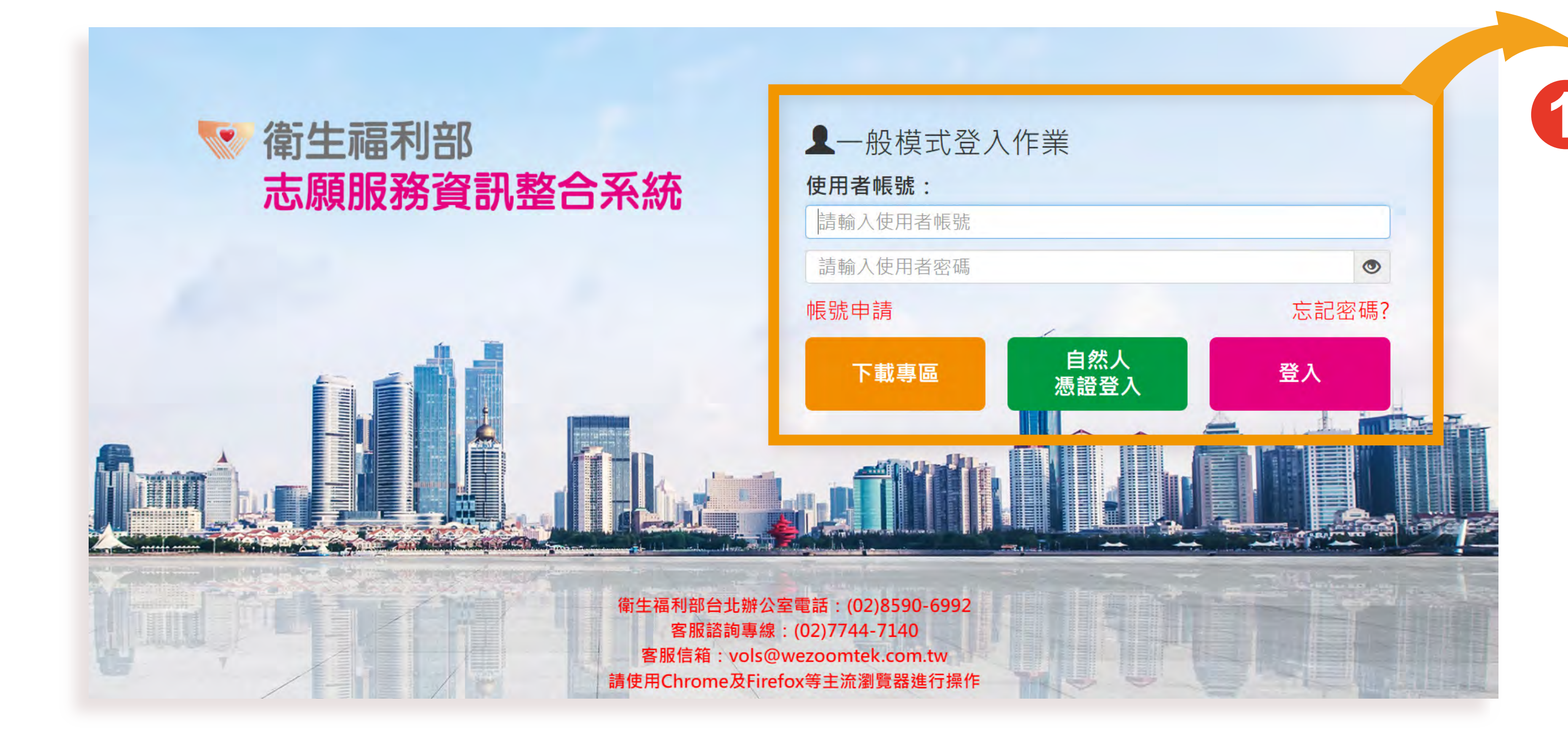

TAINAN CITY VOLUNTARY SERVICE CENTER.

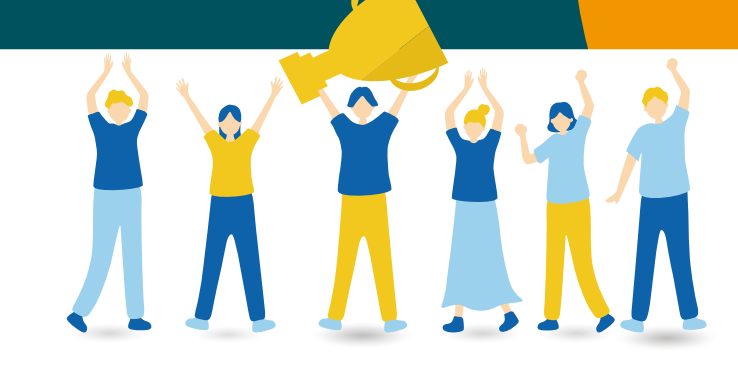

## 輸入運用單位【使用者帳號】 及【密碼】,點選登入。

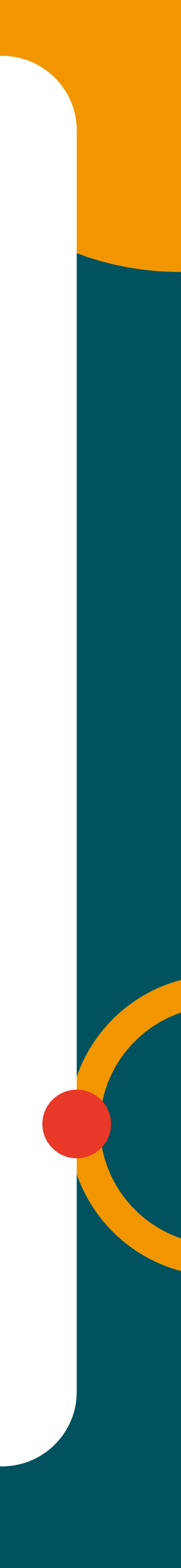

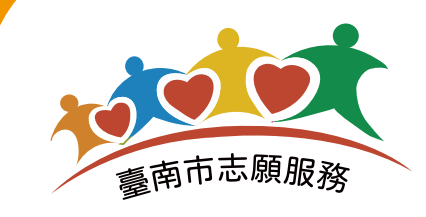

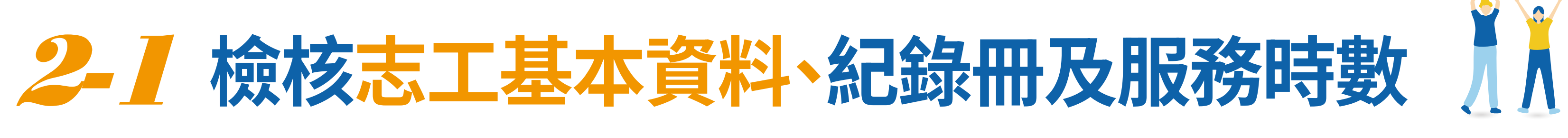

子系統入口 公告欄 檔案下載 ▲您好,涂佳榮 豪線上報修/資料異動 ①登出

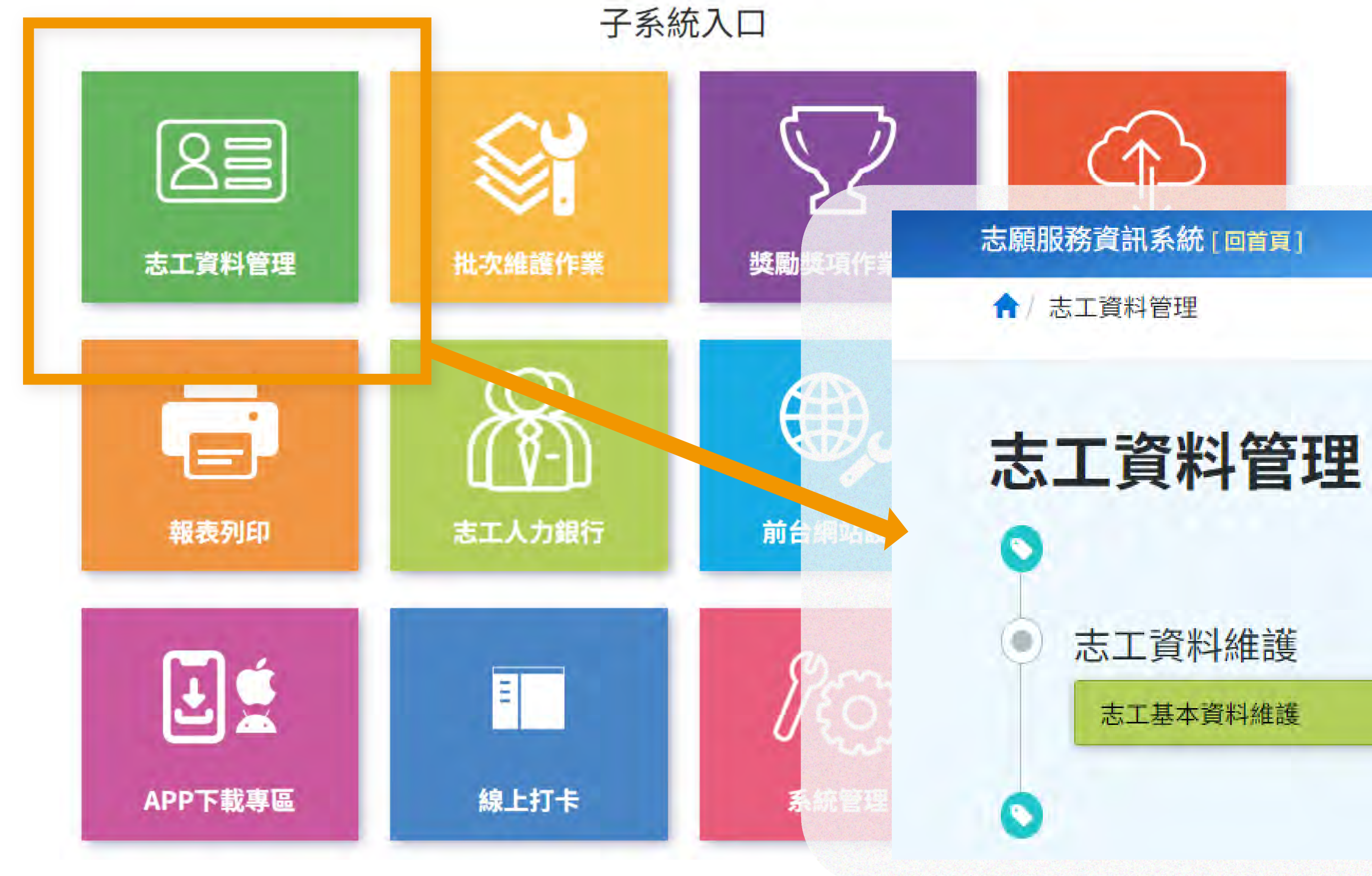

TAINAN CITY VOLUNTARY SERVICE CENTER.

#### 進入【志工資料管理】 2 點選【志工基本資料維護】。

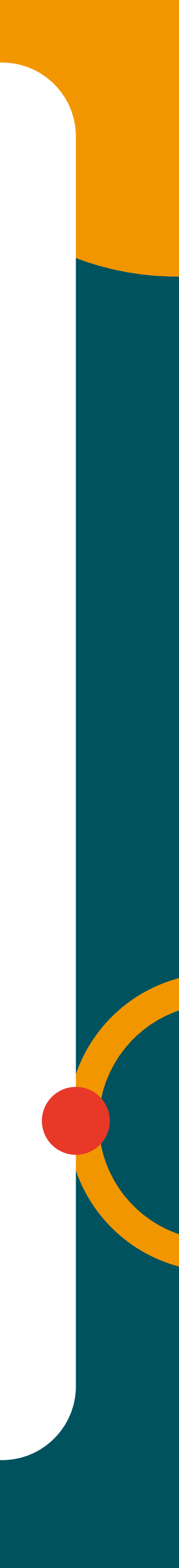

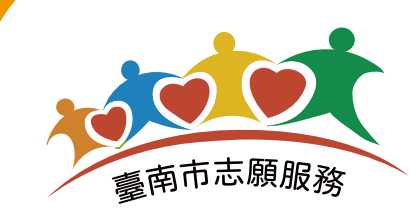

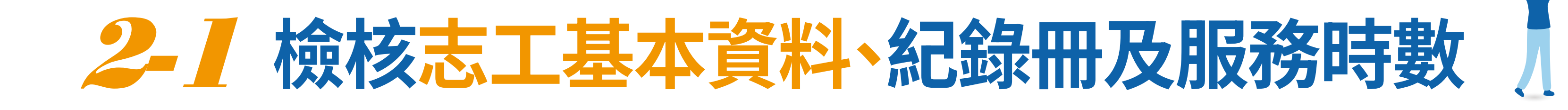

#### 志願服務資訊系統[回首頁]

↑ 志工資料管理 / 志工基本資料 (F100-LIST)

| ◎ 請於下方輸入任 | E意的關鍵資訊進行查詢,如需增加新的志工資料,請利用上方的「新增志工」功能 |
|-----------|---------------------------------------|
| 單位        | 社團法人台灣青年社會服務推展協會                      |
|           | 選擇單位                                  |
| 志工單位名稱    | 志工單位名稱                                |
| 志工姓名      | 志工姓名                                  |
| 紀錄冊號      |                                       |
| 志工類別      |                                       |
| 加入志工隊日期   |                                       |
| 志工英文姓名    | 志工英文姓名                                |
|           | 查詢 清除條件 匯出Excel 匯出Ods 關閉本頁            |

TAINAN CITY VOLUNTARY SERVICE CENTER.

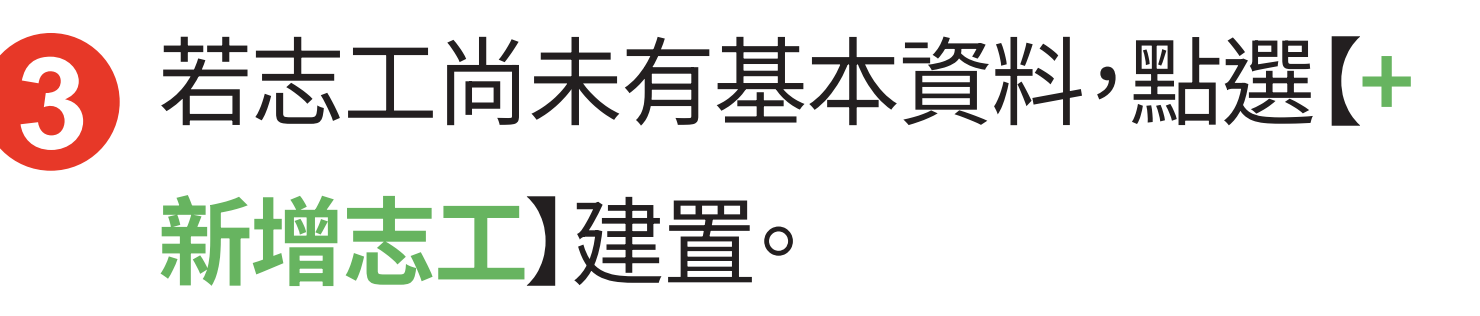

已有基本資料,輸入【志工姓名】 或【志工身分證號】 擇一 查 詢 (※須勾選♥含下層單位) 於查詢結果中點選查看志工。

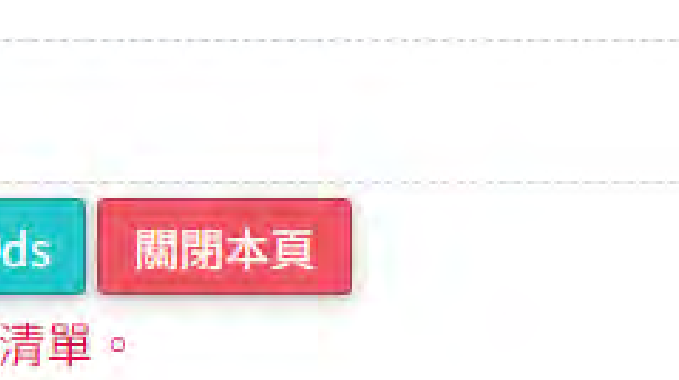

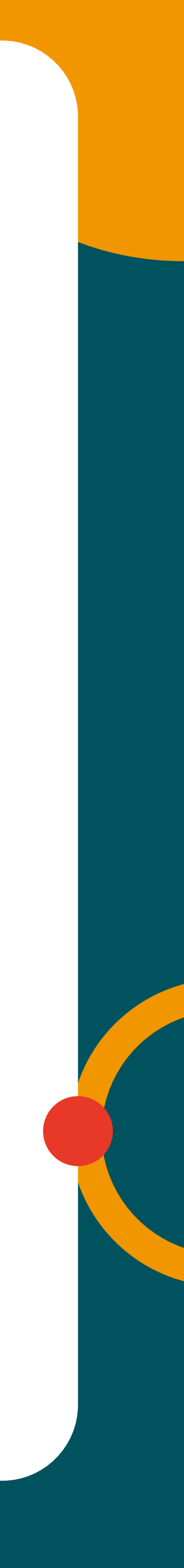

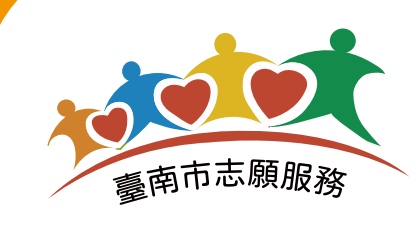

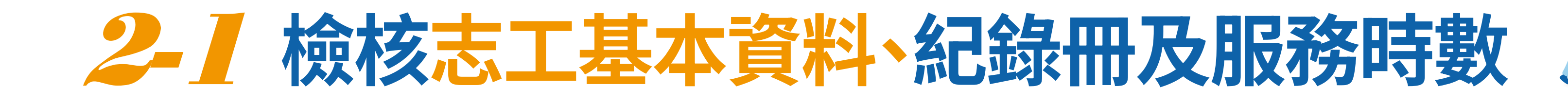

**基本資料**(本區資料為所有單位共同維護,並保留維護修改紀錄) \*身分證字號 □原住民 帶入基本資料 身分證字號 ※非本國籍者請填 入居留證號碼 護照號碼 同意個資使用: 請選擇 V \* 姓名 □開放志工單位查詢 系統設定密碼 □系統自動設定(e-Mail通知) \*密碼 修正密碼時才須填寫 1.密碼最短長度:12 2.包含數字 3.包含小寫字母 4.包含大寫字母 \* 確認密碼 修正密碼時才須填寫 英文姓名

TAINAN CITY VOLUNTARY SERVICE CENTER.

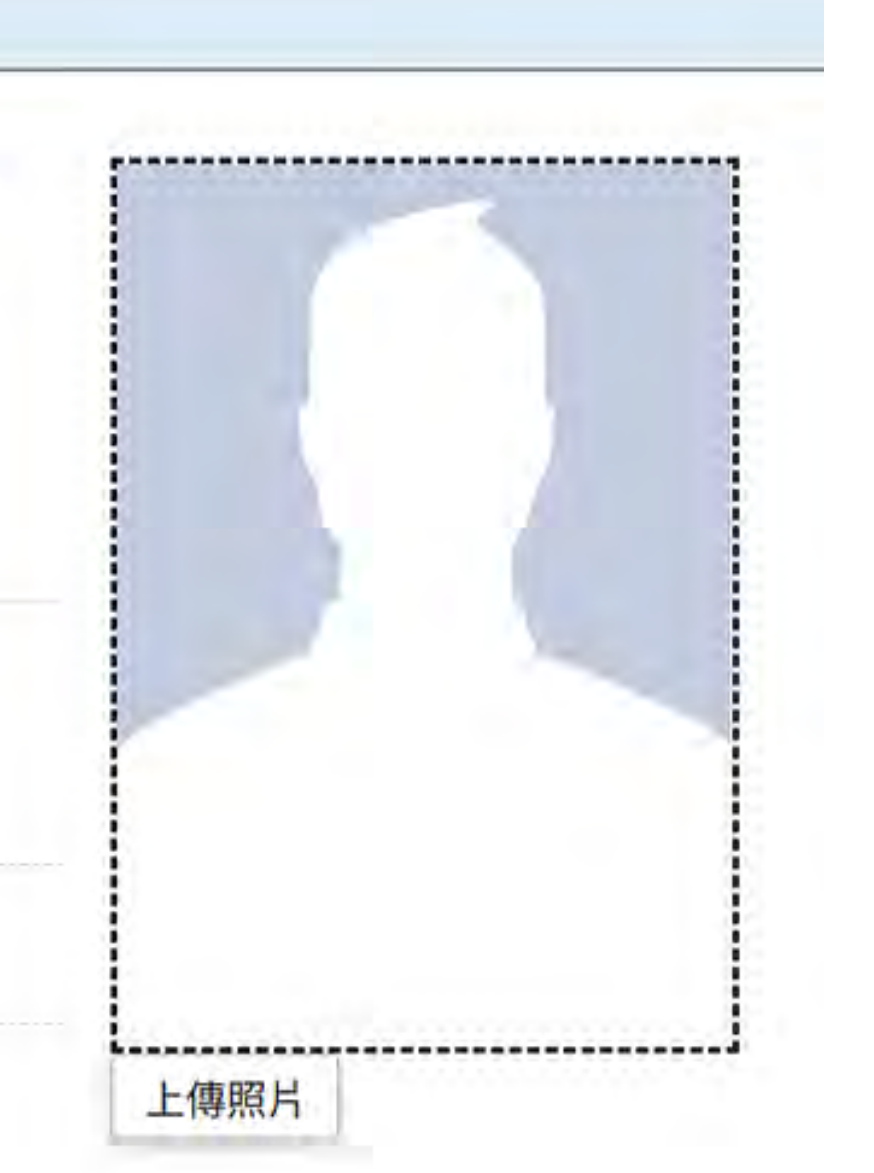

4

#### 確認【志工基本資料】完整度, 「\*」及「✓」都為必填

包含國籍、身分證號、個資使用、 密碼、確認密碼、英文姓名(申請 獎勵必填,依護照名填寫)....等。

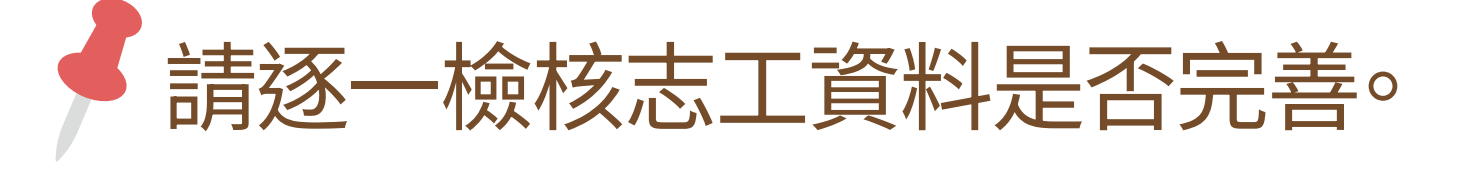

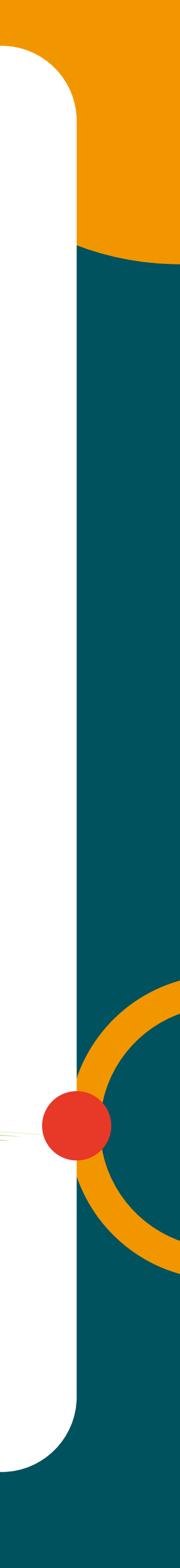

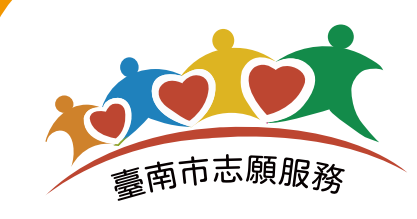

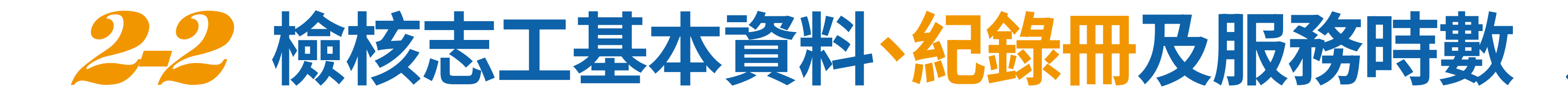

|       |         | 1001-21111  | 加穷吁数       | 服務績效證   | 證明 | 保險 | 卡譽榮 | 獎勵獎項 | 其 |
|-------|---------|-------------|------------|---------|----|----|-----|------|---|
| Q 查詢條 | 条件 (本查討 | 向為志 所有      | 紀錄冊資料)     |         |    |    |     |      |   |
|       | 發冊類別    | <b>計</b> 對擇 | ~          |         |    |    |     | 使用狀態 |   |
|       | 發冊日期    |             | <b>m</b> ~ |         | -  |    |     |      |   |
|       |         | 查詢          | 列印(doc)    | 列印(odt) | 新增 |    |     |      |   |

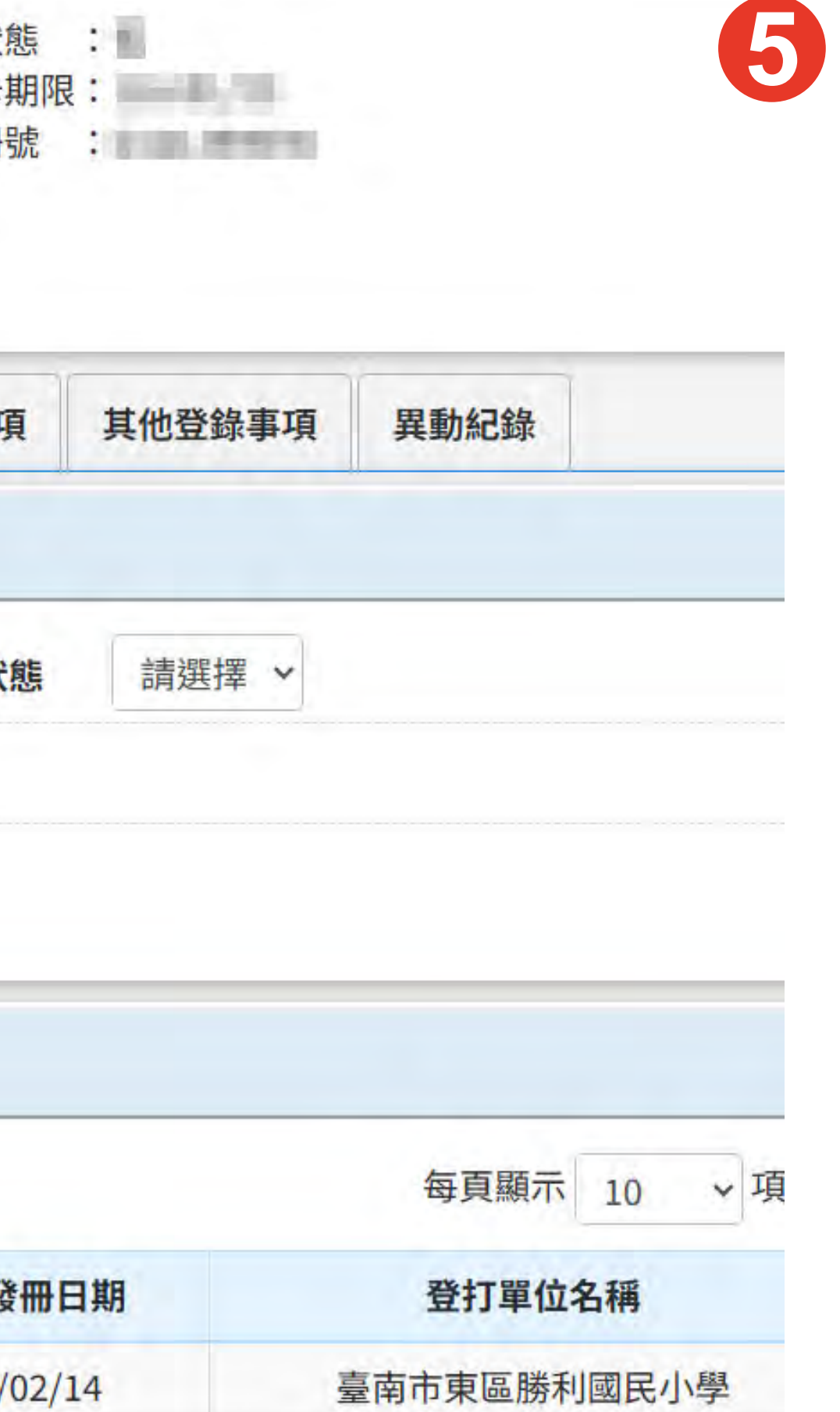

切換頁籤【紀錄冊】,點選查詢

點選該志工查看紀錄冊資料, 確認發冊機關、發冊日期(若有 誤,請向核發目的機關查詢,或 系統線上報修更正)。

請確認志工教育訓練資料與【紀錄冊 發冊機關】類別符合,且為完成基礎、 特殊訓練後領冊。

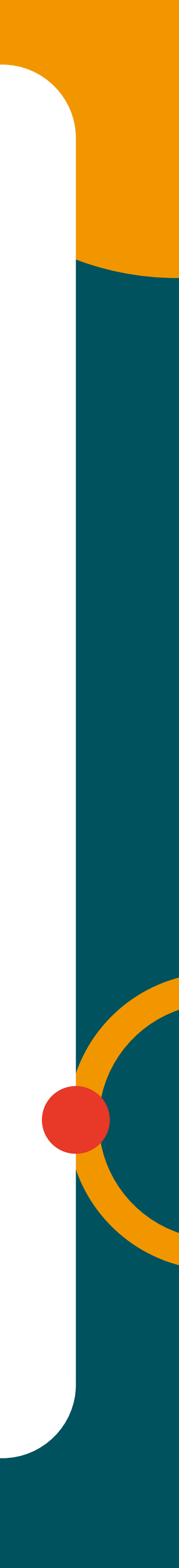

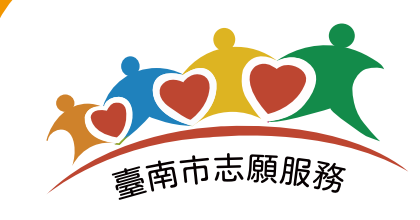

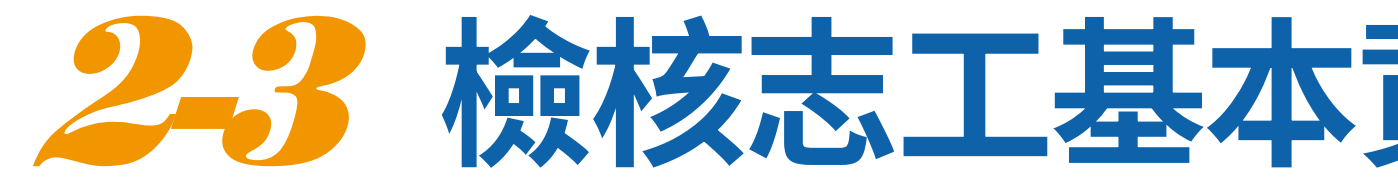

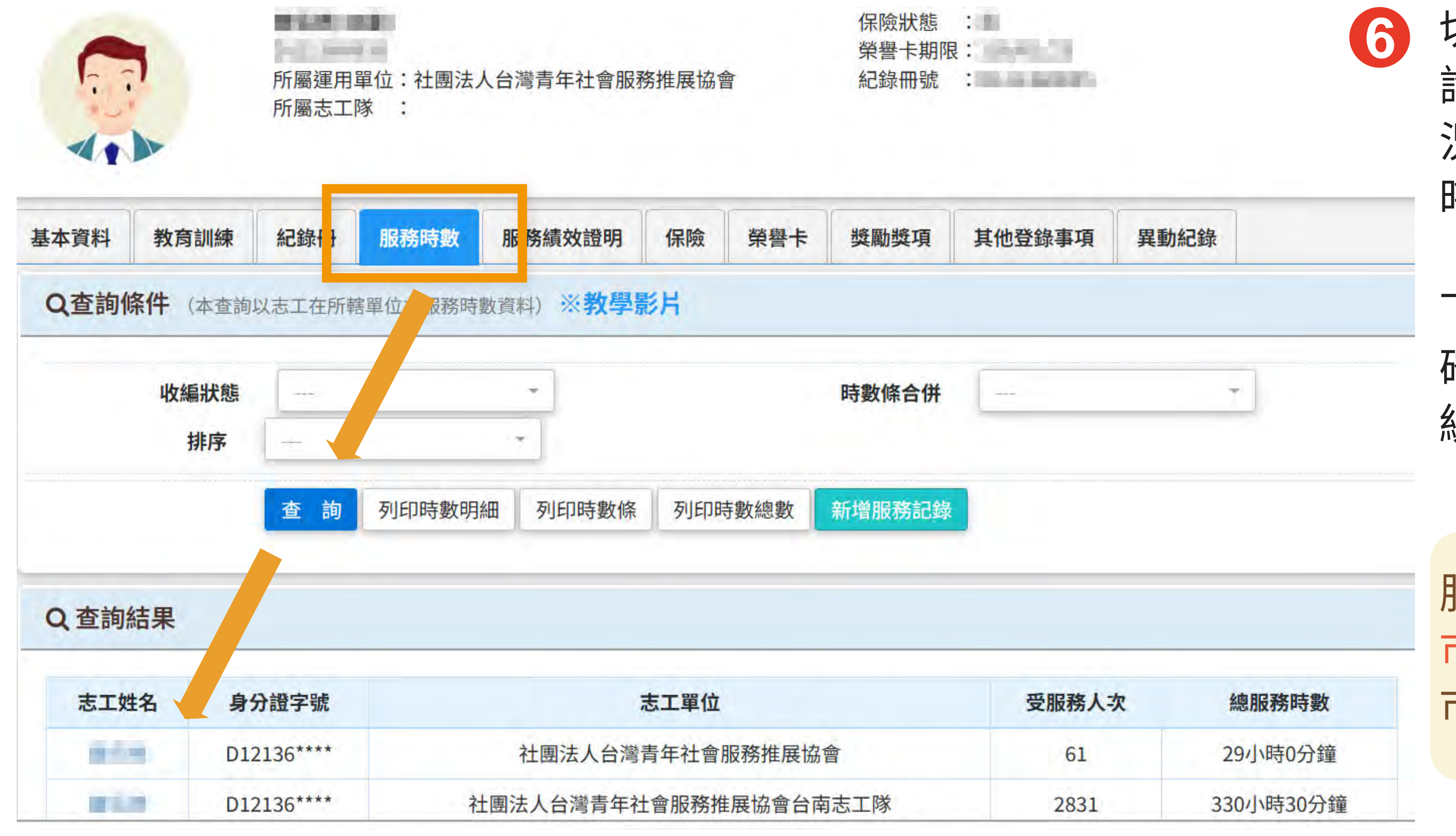

## 檢核志工基本資料、紀錄冊及服務時數

切換頁籤欄【服務時數】,點選查 詢,進入該志工查看時數登錄情 況,確認是否已建置至最新服務 時數紀錄。

下一步前往檢核教育訓練資料, 確認跨類別服務時數是否於系 統登錄該類別【特殊訓練】。

服務時數及年資只採計在臺南 市所服務的時數及年資,非本 市的服務時數及年資不予採計。

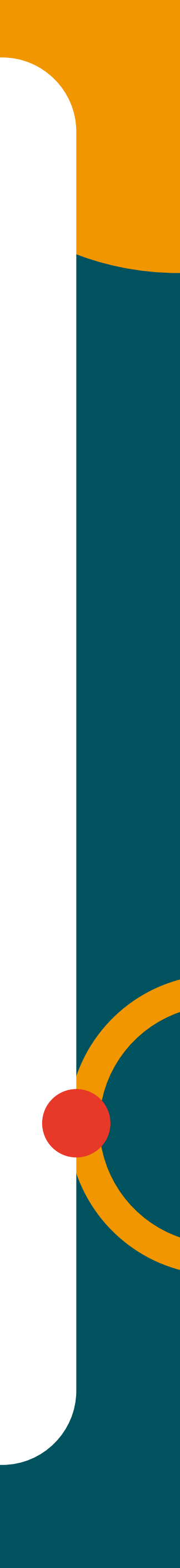

Bart an an an

and the second the

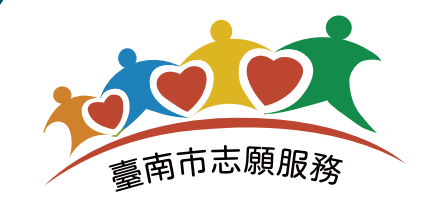

## 2-4 查詢志工是符合申請臺南市志願服務個人獎 】

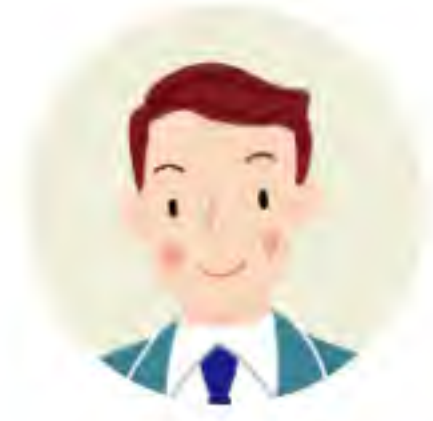

所屬運用單位:社團法人台灣青年社會服務推展協會 所屬志工隊 :

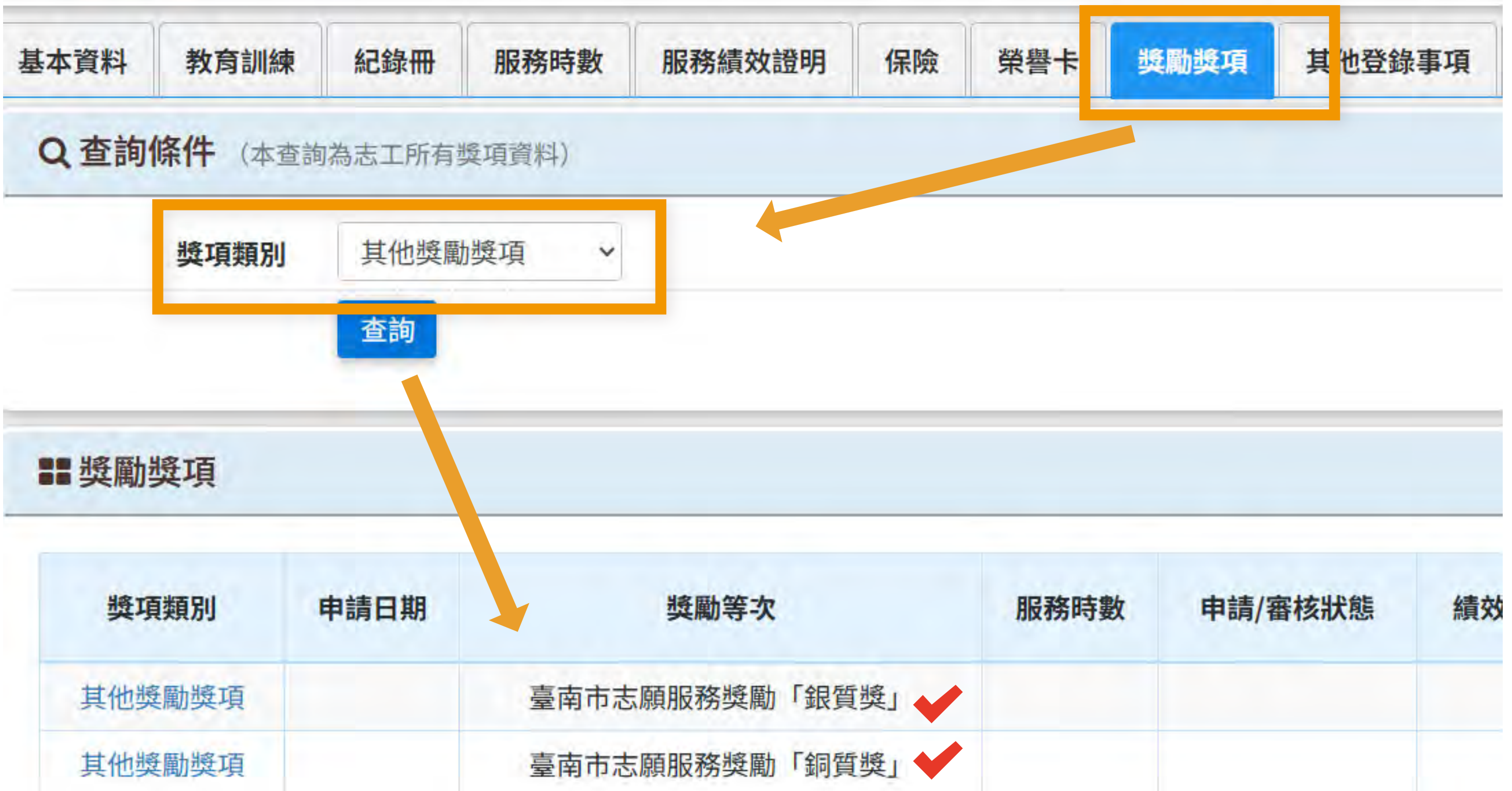

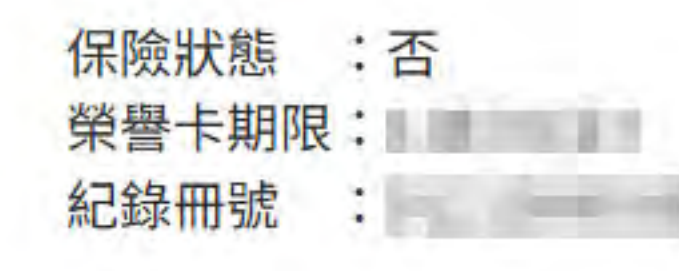

1

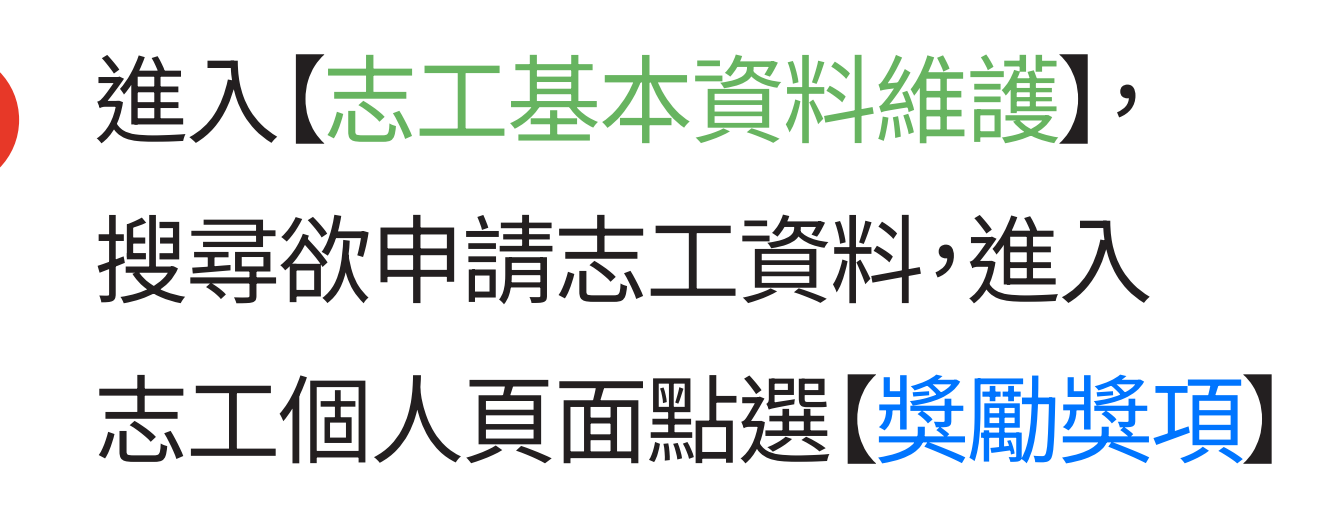

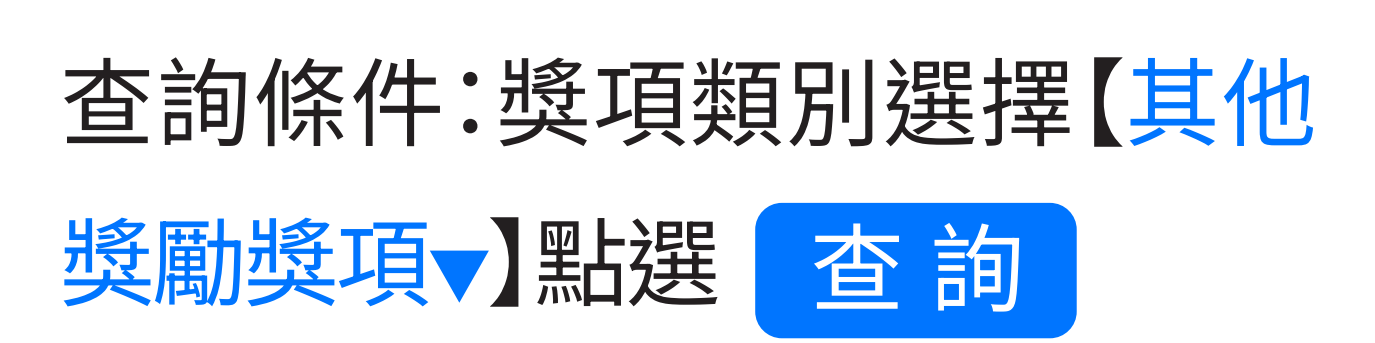

未出現其他獎項,可申請銅質獎 已申請過銅質或銀質獎勵,符合 資格,可繼續申請下一等第獎勵

| 服務時數 | 申請/審核狀態 | 績效 |
|------|---------|----|
|      |         |    |

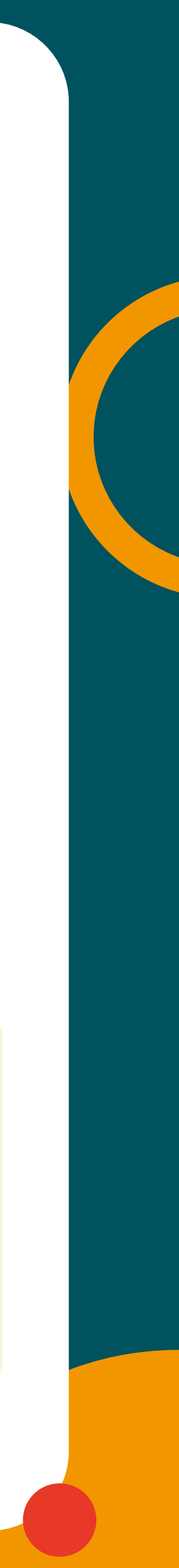

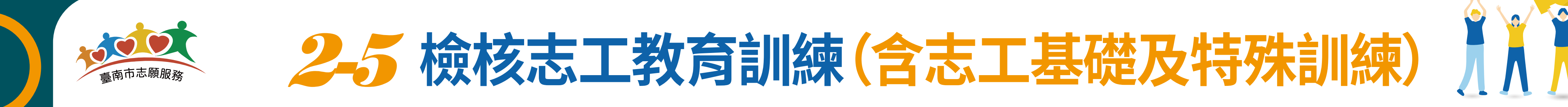

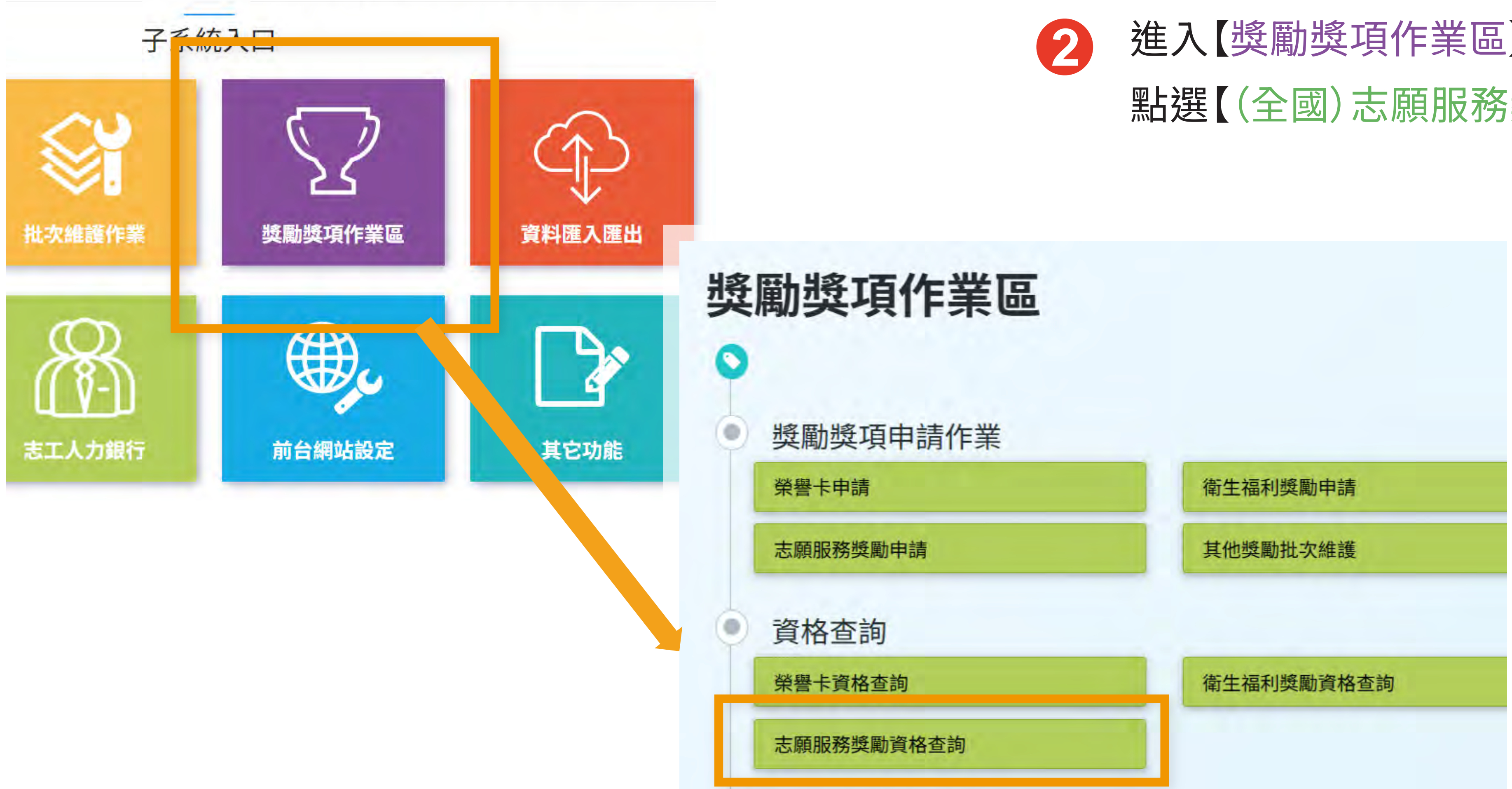

#### 進入【獎勵獎項作業區】 點選【(全國)志願服務獎勵資格查詢]。

#### TAINAN CITY VOLUNTARY SERVICE CENTER.

![](_page_15_Picture_5.jpeg)

![](_page_16_Picture_0.jpeg)

![](_page_16_Picture_1.jpeg)

志願服務資格查詢作業 (RH500-LIST300) ↑ 獎勵獎項作業區

![](_page_16_Figure_3.jpeg)

★依據志願服務法第9條第1項規定:「志工參與志願服務,須先完成基礎及特殊訓練,始得提供服務。」

TAINAN CITY VOLUNTARY SERVICE CENTER.

## 25 檢核志工教育訓練(含志工基礎及特殊訓練)

![](_page_16_Picture_7.jpeg)

![](_page_16_Picture_8.jpeg)

## 【志工姓名】或【志工身分證號】 擇一輸入(※ 須勾選 🗹 含下層 單位) 查 詢

於查詢結果中點選志工 明細 進入檢核志工教育訓練資料。

![](_page_16_Picture_12.jpeg)

![](_page_17_Picture_0.jpeg)

![](_page_17_Picture_1.jpeg)

#### **對教育訓練完成日**

|        |    |           |         | the second second second |
|--------|----|-----------|---------|--------------------------|
| 訓練別    | 領域 | 完成訓練日期    | 訓練時數-小時 | 訓練時數-分鐘                  |
| 其他在職訓練 | 文化 | 114/05/20 | 2       | 0                        |
| 其他在職訓練 | 文化 | 113/03/26 | 2       | 0                        |
| 其他在職訓練 | 文化 | 113/03/06 | 3       | 0                        |
| 特殊訓練   | 綜合 | 112/12/13 | 3       | 0                        |
| 其他在職訓練 | 社福 | 112/08/14 | 6       | 0                        |
| 特殊訓練   | 社福 | 112/03/29 | 6       | 0                        |
| 特殊訓練   | 文化 | 109/11/18 | 12      | 0                        |
| 特殊訓練   | 教育 | 103/02/14 | 6       | 0                        |
| 基礎訓練   | 文化 | 099/11/22 | 12      | 0                        |
| 生菇     | 文化 | 099/11/21 | 12      | 0                        |

★依據志願服務法第9條第1項規定:「志願服務運用單位應對志工辦理:(一)基礎訓練 (二)特殊訓練」

## 2-5 檢核志工教育訓練(含志工基礎及特殊訓練)

(4)

檢核【志工基礎訓練】及課程 領域相符之【特殊訓練】,是否 為規定的課程、訓練時數及證 書資料。

【志工基礎訓練】法定訓練時數為12小 時,107年6月1日起,修定為6小時; 【特殊訓練】由各目的事業主管機關訂 定辦理。

與紀錄冊相符合之最早完成之 基礎+特殊訓練時間的隔日, 為年資及服務時數採計起始日。

![](_page_17_Picture_11.jpeg)

# 函報各目的主管機關

![](_page_18_Picture_1.jpeg)

今(114)年度「臺南市志願服務獎勵」之個人獎勵申請,採線上申請方式辦理, 各局處所轄運用單位不須再檢送「個人獎勵推薦表」、「志願服務績效證明書」等文件

> 僅須函報符合申請資格之「申請名冊」予各局處彙整, <u>例如:社福類運用單位送社會局、教育類運用單位送教育局</u>, 以此類推,各局處再將彙整後之名冊提報社會局申請; 惟績優志工團隊獎及績優家庭志工獎仍循往例採書面申請方式。

## 更多獎勵辦法洽 http://vt.tainan.gov.tw

![](_page_18_Picture_6.jpeg)

# 運用單位如何線上申請

#### 臺南市志願服務獎勵運用單位線上申請懶人包 TAINAN CITY VOLUNTARY SERVICE CENTER.

![](_page_18_Picture_9.jpeg)